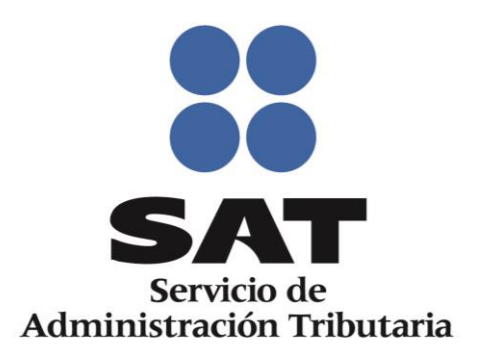

Manual de instalación Componente AddIn Contabilidad Electrónica

Mayo 2015

# Tabla de Contenido

| 1. Objetivos                                          | 3  |
|-------------------------------------------------------|----|
| 2. Instalación del Componente                         | 3  |
| 2.1 Requerimientos de instalación                     | 3  |
| 3. Descarga del componente Addin                      | 3  |
| 4. Instalación del componente AddIn                   | 6  |
| 4.1 Instalación del Componente AddIn versión Básica   | 6  |
| 4.2 Instalación del Componente AddIn versión Completa | 15 |
| 5. Verificación de la instalación                     |    |
| 6. Desinstalación del componente AddIn                | 24 |
| 7. Verificación de la desinstalación                  |    |
| 8. Errores                                            | 27 |

### 1. Objetivos

Definir el procedimiento y prerrequisitos necesarios para llevar a cabo la correcta instalación del componente de Excel AddIn para la Contabilidad Electrónica.

### 2. Instalación del Componente

Hay 2 versiones disponibles para instalar el componente, el resultado de la instalación será el mismo.

- Básica Es aquella en la cual, el instalador es de menor tamaño para su descarga, pero es requisito indispensable contar con conexión a internet durante su instalación para que se descarguen los prerrequisitos antes de instalar el componente.
- Completa Es aquella en la cual, el instalador es de mayor tamaño para su descarga, pero incluye la totalidad de prerrequisitos y para instalarlo no es necesario tener una conexión a internet, esta es la opción recomendada.

### 2.1 Requerimientos de instalación

El equipo de cómputo en donde se realice la instalación deberá tener las siguientes características:

- Sistemas Operativos Soportados: Windows Vista SP2 (x86 y x64) Windows 7 SP1 (x86 y x64) Windows 8, 8.1 (x86 y x64) Windows Server 2008 R2 SP1 (x64) Windows Server 2008 SP2 (x86 y x64).
- Office 2010 u Office 2013
- Procesador 1GHZ o superior.
- Memoria RAM 512 MB.
- El usuario que inició sesión en Windows debe contar con permisos de administrador.
- 900 MB de espacio disponible en Disco Duro (x86).
- Unidad de Disco Duro de 2 GB (x86).

#### 3. Descarga del componente Addin

Ingresar a la página de Internet del SAT, Apartado: Información - contabilidad electrónica – Convertidor de Excel a XML, y seleccionar la opción para descargar el componente, Básica o Completa.

- · Catálogos:
  - (542 KB) / Código Agrupador de Cuentas del SAT
  - (95 KB) Catálogo de monedas
  - (75 KB) / Catálogo de bancos
  - (54 KB) <u>KB</u> <u>Catálogo de métodos de pago</u>
- Validador de forma y sintaxis contabilidad electrónica
- Resolución Miscelánea Fiscal 2015 (678 kB) W Resolución (parte 1) (1,054 kB) W Resolución (parte 2) (688 kB) W Resolución (parte 3)
- (161 KB) W Séptima Resolución de Modificaciones a la Resolución Miscelánea Fiscal para 2014
- Quinta Resolución de Modificaciones a la Resolución Miscelánea Fiscal para 2014 (686 KB) W Quinta Resolución parte 1 (151 KB) W Quinta Resolución parte 2
- Convertidor de Excel a XML
- Video
- Infografía
- Comunicado de prensa
- Solamente 203 mil 807 contribuyentes obligados a iniciar envío de información contable a partir de enero.

Al seleccionar la opción para descargar el AddIn, el navegador presenta la siguiente pantalla para confirmar la acción que se requiere hacer con el instalador. Seleccionar la opción: Guardar como o Guardar o se guardará automáticamente en su equipo, esto de acuerdo al navegador de internet que utilice.

| Internet Explorer                                                             | Descarga de archivos                                                                                                    |
|-------------------------------------------------------------------------------|----------------------------------------------------------------------------------------------------|
| ¿Qué quieres hacer con Basica.zip?                                            | ¿Desea abrir o guardar este archivo?                                                                                                    |
| Tamaño: 840 KB<br>Desde: componentes.clouda.sat.gob.mx                        | Nombre: Basica.zip<br>Tipo: Archivo WinRAR ZIP, 840 KB                                                                                                    |
| <ul> <li>Abrir</li> <li>El archivo no se guardará automáticamente.</li> </ul> | De: componentes.clouda.sat.gob.mx Abrir Guardar Cancelar                                                                                                    |
| → <u>G</u> uardar                                                             | ✓ Preguntar siempre antes de abrir este tipo de archivos                                                                                                    |
| → Guardar <u>c</u> omo          Cancelar                                      | Aunque los archivos procedentes de Internet pueden ser útiles,<br>algunos archivos pueden llegar a dañar el equipo. Si no confía en<br>el origen, no abra ni guarde este archivo. <u>¿Cuál es el riesgo?</u> |

En su caso, deberá seleccionar un directorio del equipo de cómputo para almacenar el componente y posteriormente seleccionar la opción: Guardar

| 🥖 Guardar como                                   | And Annual Contraction of the local division of the local division | X                                      |
|--------------------------------------------------|----------------------------------------------------------------------------------------------------|----------------------------------------|
| 🔾 🗢 📕 « Dis                                      | sco local (D:) 🕨 Contabilidad Electrónica                                                                                                    | - 4, Buscar Contabilidad Electrónica 🔎 |
| Organizar 🔻 N                                    | ueva carpeta                                                                                                    | ≣≕ ▼ 🔞                                 |
|                                                  | Nombre                                                                                                    | Fecha de modifica Tipo                 |
| Documentos                                       | Ningún elemento coi                                                                                                    | ncide con el criterio de búsqueda.     |
| Imágenes Música                                  |                                                                                                    |                                        |
| Vídeos                                           |                                                                                                    |                                        |
| 1톺 Equipo<br>Marco local (C<br>ca Disco local (D | ≡<br>:)<br>;)                                                                                                    |                                        |
| 👽 Red                                            | <b>▼</b>                                                                                                    | •                                      |
| N <u>o</u> mbre:                                 | Basica.zip                                                                                                    | •                                      |
| <u>T</u> ipo:                                    | Carpeta comprimida (en zip) (*.zip)                                                                                                    | •                                      |
| Ocultar carpetas                                 |                                                                                                    | Guardar Cancelar                       |

El componente se almacena en su equipo de cómputo con el nombre de la versión seleccionada: Básica o Completa

|                                                                                                    |                                                 |                     |                   | • X       |
|----------------------------------------------------------------------------------------------------|-------------------------------------------------|---------------------|-------------------|-----------|
| 🔾 🗸 🚽 🖉 Disco local (D:                                                                                                    | :) <ul> <li>Contabilidad Electrónica</li> </ul> | ▶ Basica.zip ▶ 🔹 🔸  | Buscar Basica.zip | Q         |
| Organizar 👻 Extraer todos                                                                                                    | los archivos                                    |                     | := -              |           |
| 🚺 Descargas                                                                                                    | Nombre                                          | Тіро                | Tamaño comprimido | Protegido |
| Escritorio Sitios recientes                                                                                                    | 📔 Basica                                        | Carpeta de archivos | ;                 |           |
| <ul> <li>Bibliotecas</li> <li>Documentos</li> <li>Imágenes</li> <li>Música</li> <li>Vídeos</li> <li>Equipo</li> <li>Disco local (C:)</li> <li>Disco local (D:)</li> </ul> | E                                               |                     |                   |           |
|                                                                                                    |                                                 | III                 |                   | Þ         |
| 1 elemento                                                                                                    |                                                 |                     |                   |           |

Si la opción fue: Básica, se extrae el paquete .zip y se presentan los siguientes archivos.

| Extraer todos los archivos      |                         |                   | : ·       | •      | ?  |
|---------------------------------|-------------------------|-------------------|-----------|--------|----|
| Nombre                          | Тіро                    | Tamaño comprimido | Protegido | Tamaño |    |
| 🐻 Contabilidad_ElectronicaB.msi | Paquete de Windows Inst | 624 KB            | No        |        | 9: |
| setup.exe                       | Aplicación              | 217 KB            | No        |        | 7: |
|                                 |                         |                   |           |        |    |

Si la versión a descargar es la versión completa, se presentan los siguientes archivos.

| Extraer todos los archivos      |                         |                   |                 | ?  |
|---------------------------------|-------------------------|-------------------|-----------------|----|
| Nombre                          | Тіро                    | Tamaño comprimido | Protegido Tamai | ĩo |
| DotNetFX45                      | Carpeta de archivos     |                   |                 |    |
| VSTOR40                         | Carpeta de archivos     |                   |                 |    |
| 😽 Contabilidad_ElectronicaC.msi | Paquete de Windows Inst | 624 KB            | No              |    |
| setup.exe                       | Aplicación              | 217 KB            | No              |    |
|                                 |                         |                   |                 |    |

### 4. Instalación del componente AddIn

El paquete Contabilidad Electrónica está formado por los siguientes archivos para la versión Básica:

setup.exe

El paquete Contabilidad Electrónica está formado por los siguientes archivos para la versión Completa:

DotNetFX45 VSTOR40 setup.exe

# 4.1 Instalación del Componente AddIn versión Básica

1. Seleccionar el archivo "setup.exe".

| biblioteca 🔻 | Compartir con 🔻       | Grabar | Nueva carpeta     |                  |        |
|--------------|-----------------------|--------|-------------------|------------------|--------|
| Nombre       | ^                     |        | Fecha de modifica | Тіро             | Tamaño |
| 🔂 Contabil   | idad_ElectronicaB.msi |        | 08/04/2015 02:03  | Paquete de Windo | 916 KB |
| 🔮 setup.exe  | e                     |        | 08/04/2015 02:03  | Aplicación       | 750 KB |
|              |                       |        |                   |                  |        |

2. Seleccionar la opción "Ejecutar" el archivo "setup.exe"

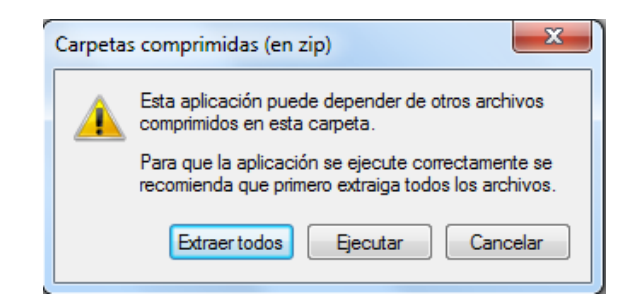

3. Si el prerrequisito Microsoft .NET Framework 4.5 no está instalado mostrará la siguiente ventana de instalación de Microsoft .NET Framework 4.5 (x86 y x64):

| Instalación de Contabilidad Electrónica                                                                                                    |  |  |  |  |  |
|----------------------------------------------------------------------------------------------------|--|--|--|--|--|
| Para los siguientes componentes:                                                                                                    |  |  |  |  |  |
| Microsoft .NET Framework 4.5 (x86 y x64)                                                                                                    |  |  |  |  |  |
|                                                                                                    |  |  |  |  |  |
| Lea el siguiente Contrato de licencia. Presione la tecla Av Pág para ver el resto del                                                                                                    |  |  |  |  |  |
|                                                                                                    |  |  |  |  |  |
| TÉRMINOS DE LICENCIA COMPLEMENTARIOS DEL SOFTWARE                                                                                                    |  |  |  |  |  |
| DE MICROSOFI                                                                                                    |  |  |  |  |  |
| NET FRAMEWORK 4.5 PARA SISTEMA OPERATIVO                                                                                                    |  |  |  |  |  |
|                                                                                                    |  |  |  |  |  |
| Microsoft Corporation (o, en función de donde resida, una de sus<br>filiales) le licencia este complemento. Si posee licencias para                                                                                                    |  |  |  |  |  |
| Ver CLUF para imprimirlo                                                                                                    |  |  |  |  |  |
| ¿Acepta los términos del Contrato de licencia pendiente?                                                                                                    |  |  |  |  |  |
| Si elige No, se cerrará el programa de instalación. Para instalar, primero debe aceptar<br>os términos de este Contrato.                                                                                                    |  |  |  |  |  |
| Acepto No acepto                                                                                                    |  |  |  |  |  |
| Lea el siguiente Contrato de licencia. Presione la tecla Av Pág para ver el resto del<br>TÉRMINOS DE LICENCIA COMPLEMENTARIOS DEL SOFTWARE DE MICROSOFT INET FRAMEWORK 4.5 PARA SISTEMA OPERATIVO MICROSOFT WINDOWS Y PAQUETES DE IDIOMAS ASOCIADOS Microsoft Corporation (o, en función de donde resida, una de sus filiales) le licencia este complemento. Si posee licencias para utilizar onfuncto de sintema operativo Windown (ol Veofunce) Ver CLUF para imprimido ¿Acepta los términos del Contrato de licencia pendiente? Si elige No, se cerará el programa de instalación. Para instalar, primero debe aceptar os términos de este Contrato. |  |  |  |  |  |

Nota: Si se da clic en el botón "No acepto", la instalación finalizará

4. Si el prerrequisito Visual Studio 2010 Tools for Office Runtime no está instalado mostrará la siguiente ventana de instalación de Visual Studio 2010 Tools for Office Runtime (x86 and x64):

| Para los siguien                           | tes componentes:                                                           |                                                                                                    |                                   |
|--------------------------------------------|----------------------------------------------------------------------------|----------------------------------------------------------------------------------------------------|-----------------------------------|
| Microsoft Vis                              | sual Studio 2010 Tools f                                                   | or Office Runtime (x86 and x                                                                                             | :64)                              |
| Lea el siguiente<br>contrato.              | Contrato de licencia. Presion                                              | ne la tecla Av Pág para ver el resto                                                                                     | o del                             |
| MICROSOFT                                  | SOFTWARE LICENSE                                                           | TERMS                                                                                                    | <b>^</b>                          |
| MICROSOFT<br>LANGUAGE                      | VISUAL STUDIO TOO<br>PACK                                                  | LS FOR OFFICE RUNTIME A                                                                                                  | ND                                |
| These licens<br>Corporation<br>you. Please | e terms are an agreem<br>(or based on where you<br>read them. They apply t | ent between Microsoft<br>a live, one of its affiliates) ar<br>to the software named above<br>way received it if any. The | id<br><sup>e</sup> , <sub>+</sub> |
| Ver CLU                                    | JF para imprimirlo                                                         |                                                                                                    |                                   |
| ¿Acepta los t                              | érminos del Contrato de                                                    | licencia pendiente?                                                                                                    |                                   |
| Si elige No, se o<br>los términos de o     | cerrará el programa de instala<br>este Contrato.                           | ación. Para instalar, primero debe a                                                                                     | ceptar                            |
|                                            | Acepto                                                                     | No acepto                                                                                                    |                                   |

5. Al aceptar los términos de los Contratos de licencia, se mostrará en pantalla la ventana de avance de descarga de los prerrequisitos:

| 😵 Instala | ación de Contabilidad Electrónica   | ×                |
|-----------|-------------------------------------|------------------|
|           | Descargando los archivos necesarios |                  |
|           |                                     |                  |
|           |                                     |                  |
| Descarga  | ando archivo 1 de 3                 |                  |
|           |                                     | <u>C</u> ancelar |

Nota: Si se da clic en el botón "No acepto", la instalación finalizará

Nota: Si se da clic en el botón "No acepto", la instalación finalizará

6. Al finalizar la descarga de Microsoft .NET Framework 4.5 y Visual Studio 2010 Tools for Office Runtime, se presentará en pantalla la siguiente ventana:

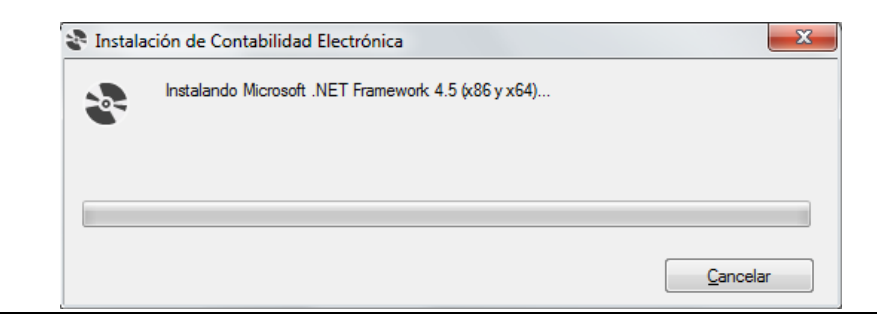

Página 8

7. En ocasiones puede aparecer un cuadro de diálogo donde se solicita se autorice a la aplicación realizar cambios en el sistema, tal y como lo presenta la siguiente imagen:

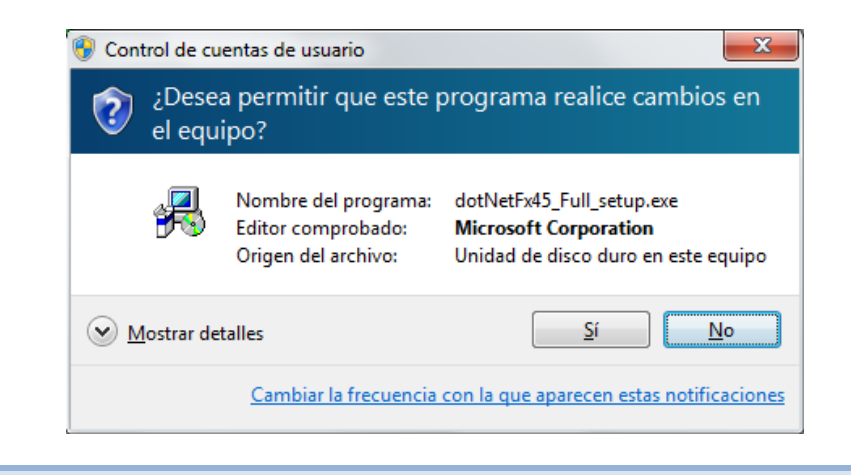

Nota: Si se da clic en el botón "No", la instalación finalizará

8. Dará inicio la instalación de Microsoft .NET Framework 4.5.

| 😵 Instala | ción de Contabilidad Electrónica                    | ×                |
|-----------|-----------------------------------------------------|------------------|
| -0-       | Instalando Microsoft .NET Framework 4.5 (x86 y x64) |                  |
|           |                                                     |                  |
|           |                                                     |                  |
|           |                                                     | <u>C</u> ancelar |

 En ocasiones puede aparecer un cuadro de diálogo donde se solicita se autorice a la aplicación realizar cambios en el sistema, tal y como lo presenta la siguiente imagen (Instalación de paquete de idioma de .Net Framework 4.5):

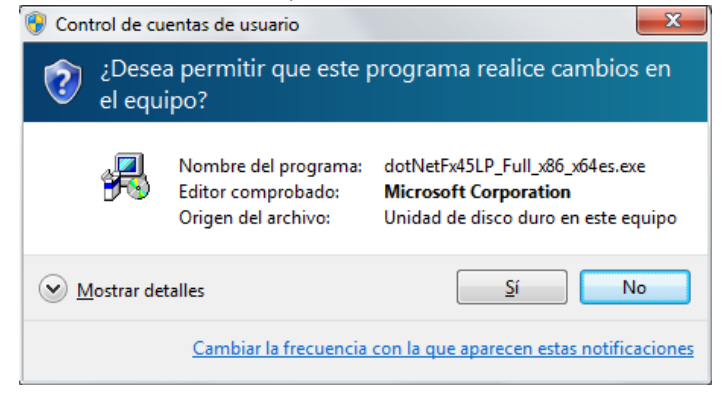

Nota: Si se da clic en el botón "No", la instalación finalizará

10. Se mostrará avance de instalación de .Net Framework 4.5 (Paquete de idioma).

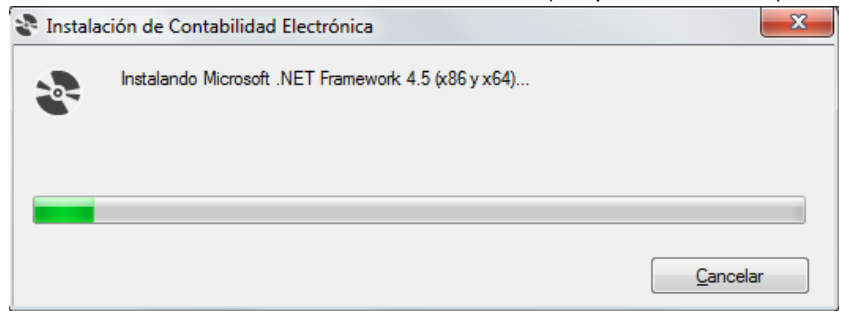

11. Finalizando la instalación de Microsoft .NET Framework 4.5, en ocasiones puede aparecer un cuadro de diálogo donde se solicita se autorice a la aplicación realizar cambios en el sistema, lo anterior para el prerrequisito Microsoft Visual Studio 2010 Tools for Office Runtime:

| 😗 Control de cu          | 😚 Control de cuentas de usuario                                   |                                                                                         |  |  |  |  |
|--------------------------|-------------------------------------------------------------------|-----------------------------------------------------------------------------------------|--|--|--|--|
| iDesea ¿Desea<br>el equi | a permitir que este p<br>ipo?                                     | programa realice cambios en                                                             |  |  |  |  |
| <b>_</b>                 | Nombre del programa:<br>Editor comprobado:<br>Origen del archivo: | vstor_redist.exe<br><b>Microsoft Corporation</b><br>Unidad de disco duro en este equipo |  |  |  |  |
| Mostrar det              | talles                                                            | <u>S</u> í No                                                                           |  |  |  |  |
|                          | Cambiar la frecuencia                                             | con la que aparecen estas notificaciones                                                |  |  |  |  |

Nota: Si se da clic en el botón "No", la instalación finalizará

12. Se mostrará en proceso de instalación de Microsoft Visual Studio 2010 Tools for Office Runtime

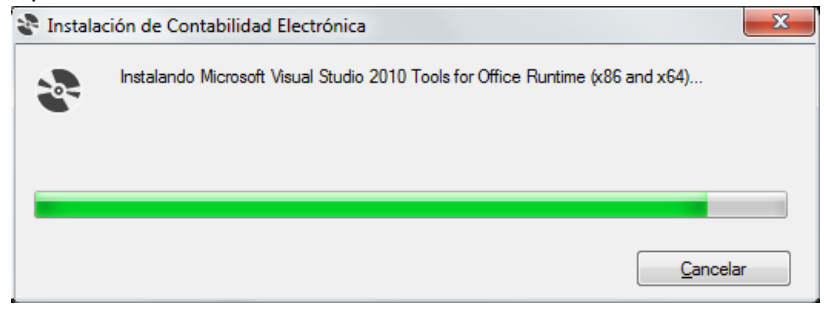

13. Finalizando la instalación de los prerrequisitos comenzará la instalación del componente AddIn:

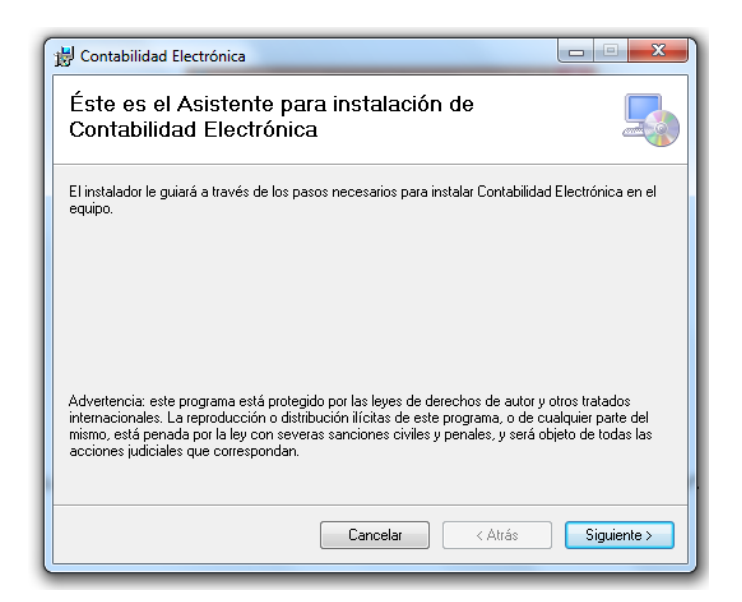

- 14. El usuario selecciona el botón "Siguiente" para continuar con la instalación de Contabilidad Electrónica.
- 15. El usuario selecciona la ruta donde desea instalar el componente.

| Contabilidad Electrónica                                                                                                    |
|----------------------------------------------------------------------------------------------------|
| Seleccionar carpeta de instalación                                                                                            |
| El instalador instalará Contabilidad Electrónica en la siguiente carpeta.                                                     |
| Para instalarlo en esta carpeta haga clic en "Siguiente". Para instalarlo en una carpeta distinta haga<br>clic en "Examinar". |
| Carpeta:                                                                                                    |
| U:\Users\Mobilk\AppData\Local\Microsoft11\Contabilidad Electrónic Examinar                                                    |
| Espacio en disco                                                                                                    |
| Instalar Contabilidad Electrónica sólo para este usuario o para todos los usuarios de este equipo:                            |
| Para todos los usuarios                                                                                                    |
| 🔘 Sólo para este usuario                                                                                                    |
| Cancelar < Atrás Siguiente >                                                                                                  |

16. Seleccionar el botón "Siguiente". Se presenta la pantalla para confirmar la Instalación.

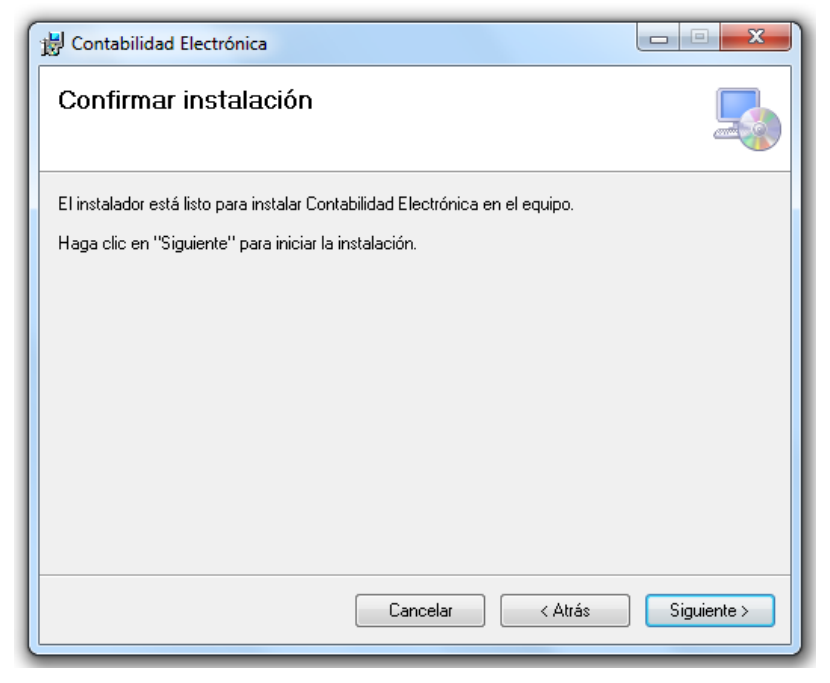

17. Seleccionar el botón "Siguiente" para comenzar con la instalación del componente.

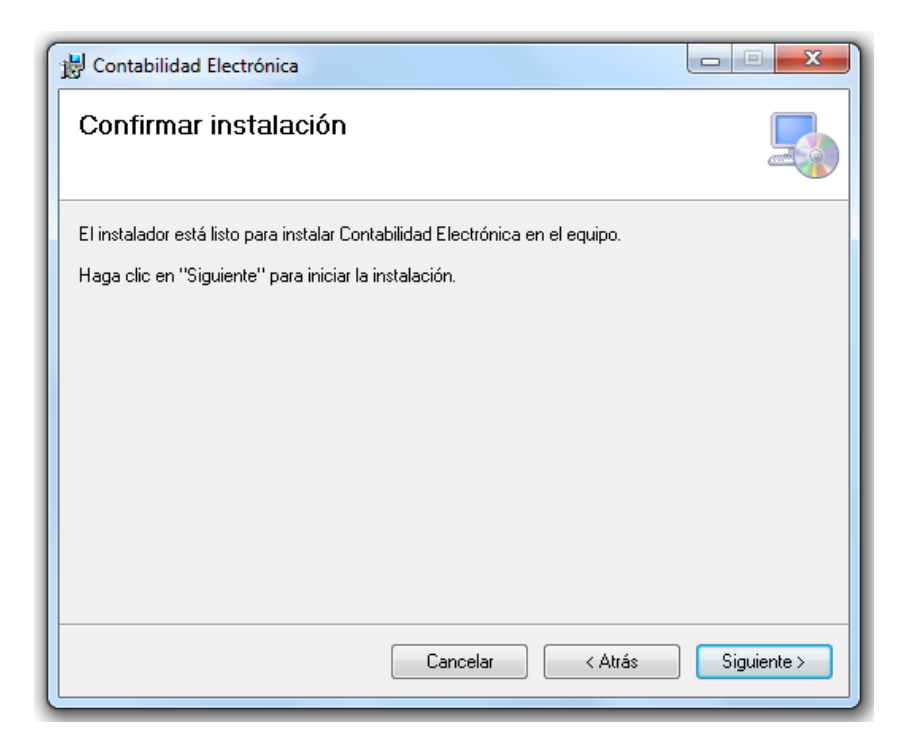

18. En ocasiones puede aparecer un cuadro de diálogo donde se solicita que se autorice a la aplicación realizar cambios en el sistema:

| 🖲 Con                   | trol de cuentas de usuario                                                                   | · · · · · · · · · · · · · · · · · · ·                                                                    |  |  |  |  |  |
|-------------------------|----------------------------------------------------------------------------------------------|----------------------------------------------------------------------------------------------------|--|--|--|--|--|
| ٢                       | ¿Desea permitir que este programa de un publicador desconocido realice cambios en el equipo? |                                                                                                    |  |  |  |  |  |
|                         | Nombre del programa:<br>Editor:<br>Origen del archivo:                                       | C:\Users\HE\Sat.CE.ExcelAddIn.Setup_x86.msi<br><b>Desconocido</b><br>Unidad de disco duro en este equipo |  |  |  |  |  |
| <ul> <li>✓ M</li> </ul> | ostrar detalles                                                                              | <u>Sí</u> No                                                                                             |  |  |  |  |  |
|                         | <u>Cambiar la f</u> i                                                                        | recuencia con la que aparecen estas notificaciones                                                       |  |  |  |  |  |

Nota: Si se da clic en el botón "No", la instalación finalizará

19. Al seleccionar el botón siguiente se presenta la barra donde indica el avance de la instalación.

| 🖞 Contabilidad Electrónica           |               |
|--------------------------------------|---------------|
| Instalando Contabilidad Electrónica  | 5             |
| Instalando Contabilidad Electrónica. |               |
| Espere                               |               |
| Cancelar < Atrá                      | s Siguiente > |

20. Al terminar de instalar se presenta la pantalla de instalación completada. Seleccionar el botón "Cerrar" para cerrar la ventana de instalación.

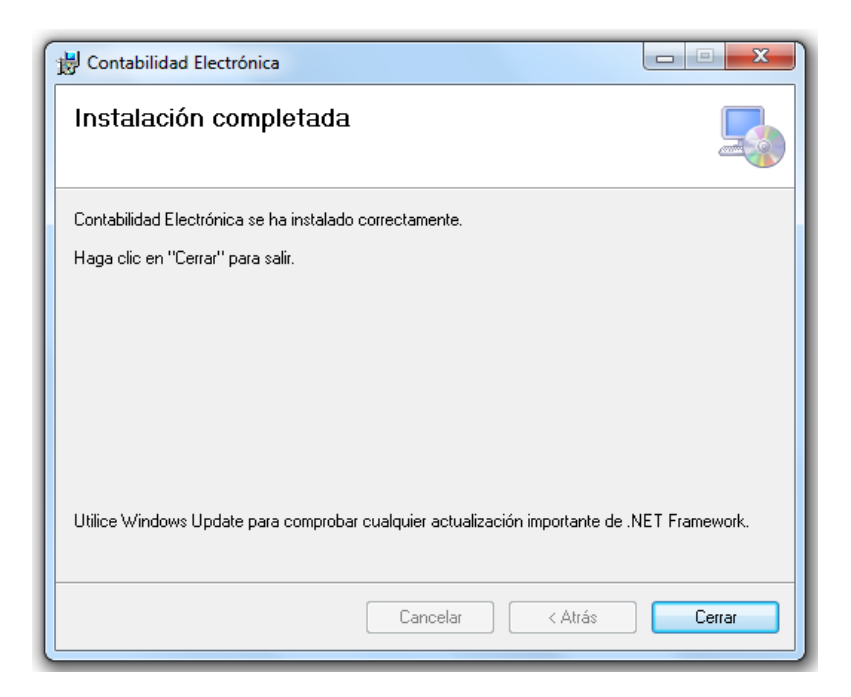

21. Abrir Excel en el equipo de cómputo en el que se instaló el complemento, en el cual en la parte superiror derecha se verá instalado el complemento "CONTABILIDAD ELECTRÓNICA".

| X   🖌  | 17 - (* -   | 4 L I=   |                 |                       |       |         |           | Lib            | ro1 · Microsoft Ex | cel                   |                          |                          |                                                 |                   |         |               |                              | • ×                     |
|--------|-------------|----------|-----------------|-----------------------|-------|---------|-----------|----------------|--------------------|-----------------------|--------------------------|--------------------------|-------------------------------------------------|-------------------|---------|---------------|------------------------------|-------------------------|
| Archiv | o Inicio    | Insertar | Diseño de págin | a Fórmulas            | Datos | Revisar | Vista     | Programado     | CONTABILIDA        | D ELECTRÓ             | NICA                     |                          |                                                 |                   |         |               | ۵ 🚱                          | ) - # 8                 |
| Ē      | 🔏 Cortar    | Cor      | nstantia * 1    | * A* A*               | = = = | æ,.     | 📑 Ajustar | texto          | General            | ٠                     | <b>P</b>                 |                          |                                                 | 금 🔭               |         | Σ Autosuma ·  | 27                           | A                       |
| Pegar  | J Copiar fo | rmato N  | K § • 🗄 •       | <u>ð</u> - <u>A</u> - |       | 律律      | Combin    | ar y centrar * | S - % 000          | <b>*</b> 0 <b>*</b> 0 | Formato<br>condicional * | Dar format<br>como tabla | <ul> <li>Estilos de</li> <li>celda *</li> </ul> | Insertar Eliminar | Formato | 2 Borrar *    | Ordenar E<br>y filtrar * sel | Buscar y<br>reccionar * |
| P      | ortapapeles |          | Fuente          |                       |       | Alinea  | ción      |                | Número             |                       |                          | Estilos                  |                                                 | Celdas            |         |               | Aodificar                    |                         |
|        | O25         |          | • (* <i>f</i> x |                       |       |         |           |                |                    |                       |                          |                          |                                                 |                   |         |               |                              | •                       |
|        | А           | В        | C               | D                     | E     |         | F         | G              | Н                  | I                     |                          | J                        | K                                               | L                 | N       | 1 1           | v I                          | 0                       |
| 1      |             |          |                 |                       |       |         |           |                |                    |                       |                          |                          |                                                 |                   |         |               |                              |                         |
| 2      |             |          |                 |                       |       |         |           |                |                    |                       |                          |                          |                                                 |                   |         |               |                              |                         |
| 3      |             |          |                 |                       |       |         |           |                |                    |                       |                          |                          |                                                 |                   |         |               |                              |                         |
| 4      |             |          |                 |                       |       |         |           |                |                    |                       |                          |                          |                                                 |                   |         |               |                              |                         |
| 2      |             |          |                 |                       |       |         |           |                |                    |                       |                          |                          |                                                 |                   |         |               |                              |                         |
| 7      |             |          |                 |                       |       |         |           |                |                    |                       |                          |                          |                                                 |                   |         |               |                              |                         |
| 8      |             |          |                 |                       |       |         |           |                |                    |                       |                          |                          |                                                 |                   |         |               |                              |                         |
| 9      |             |          |                 |                       |       |         |           |                |                    |                       |                          |                          |                                                 |                   |         |               |                              |                         |
| 10     |             |          |                 |                       |       |         |           |                |                    |                       |                          |                          |                                                 |                   |         |               |                              |                         |
| 11     |             |          |                 |                       |       |         |           |                |                    |                       |                          |                          |                                                 |                   |         |               |                              |                         |
| 12     |             |          |                 |                       |       |         |           |                |                    |                       |                          |                          |                                                 |                   |         |               |                              | =                       |
| 13     |             |          |                 |                       |       |         |           |                |                    |                       |                          |                          |                                                 |                   |         |               |                              |                         |
| 14     |             |          |                 |                       |       |         |           |                |                    |                       |                          |                          |                                                 |                   |         |               |                              |                         |
| 16     |             |          |                 |                       |       |         |           |                |                    |                       |                          |                          |                                                 |                   |         |               |                              |                         |
| 17     |             |          |                 |                       |       |         |           |                |                    |                       |                          |                          |                                                 |                   |         |               |                              |                         |
| 18     |             |          |                 |                       |       |         |           |                |                    |                       |                          |                          |                                                 |                   |         |               |                              |                         |
| 19     |             |          |                 |                       |       |         |           |                |                    |                       |                          |                          |                                                 |                   |         |               |                              |                         |
| 20     |             |          |                 |                       |       |         |           |                |                    |                       |                          |                          |                                                 |                   |         |               |                              |                         |
| 21     |             |          |                 |                       |       |         |           |                |                    |                       |                          |                          |                                                 |                   |         |               |                              |                         |
| 22     |             |          |                 |                       |       |         |           |                |                    |                       |                          |                          |                                                 |                   |         |               |                              |                         |
| 23     |             |          |                 |                       |       |         |           |                |                    |                       |                          |                          |                                                 |                   |         |               |                              |                         |
| 25     |             |          |                 |                       |       |         |           |                |                    |                       |                          |                          |                                                 |                   |         |               |                              |                         |
| 14 4 1 | H Hoiat     | P1 /     |                 |                       |       |         |           |                |                    |                       | E a C                    |                          |                                                 |                   |         |               | _                            |                         |
| Listo  | 10jar       |          |                 |                       |       |         |           |                |                    |                       |                          |                          |                                                 |                   | (       | II [] [] 100% |                              | 0                       |
| 0      |             | 0        | 0 0             | W                     | X     |         |           |                |                    |                       | See a                    | -                        | -                                               | 0000              |         |               |                              | 6:28 p.m.               |

| X 🖬                       | 117 - (** -                      | 1 I =                           |           |          |            |           | Libro       | 1 - Microsoft Exe | cel         |   |   |   |      | ł        | - 0 <b>- X</b>           |
|---------------------------|----------------------------------|---------------------------------|-----------|----------|------------|-----------|-------------|-------------------|-------------|---|---|---|------|----------|--------------------------|
|                           |                                  |                                 | de página | Fórmulas | Datos Revi | sar Vista | Programador | CONTABILIDAD      | ELECTRÓNICA |   |   |   |      | 4        | s 🕜 🗆 🖨 🛙                |
| Genera<br>XML<br>Generaci | Abrir<br>Plantilla<br>ión de XML | Insertar<br>Fila<br>Operaciones |           |          |            |           |             | ,                 |             |   |   |   |      |          |                          |
|                           | 025                              | • 0                             | - fx      |          |            |           |             |                   |             |   |   |   |      |          |                          |
|                           | Α                                | B                               | C         | D        | E          | F         | G           | Н                 | I           | J | K | L | M    | N        | 0                        |
| 1                         |                                  |                                 |           |          |            |           |             |                   |             |   |   |   |      |          |                          |
| 2                         |                                  |                                 |           |          |            |           |             |                   |             |   |   |   |      |          |                          |
| 3                         |                                  |                                 |           |          |            |           |             |                   |             |   |   |   |      |          |                          |
| 4                         |                                  |                                 |           |          |            |           |             |                   |             |   |   |   |      |          |                          |
| 6                         |                                  |                                 |           |          |            |           |             |                   |             |   |   |   |      |          |                          |
| 7                         |                                  |                                 |           |          |            |           |             |                   |             |   |   |   |      |          |                          |
| 8                         |                                  |                                 |           |          |            |           |             |                   |             |   |   |   |      |          |                          |
| 9                         |                                  |                                 |           |          |            |           |             |                   |             |   |   |   |      |          |                          |
| 10                        |                                  |                                 |           |          |            |           |             |                   |             |   |   |   |      |          |                          |
| 11                        |                                  |                                 |           |          |            |           |             |                   |             |   |   |   |      |          |                          |
| 12                        |                                  |                                 |           |          |            |           |             |                   |             |   |   |   |      |          |                          |
| 13                        |                                  |                                 |           |          |            |           |             |                   |             |   |   |   |      |          |                          |
| 15                        |                                  |                                 |           |          |            |           |             |                   |             |   |   |   |      |          |                          |
| 16                        |                                  |                                 |           |          |            |           |             |                   |             |   |   |   |      |          |                          |
| 17                        |                                  |                                 |           |          |            |           |             |                   |             |   |   |   |      |          |                          |
| 18                        |                                  |                                 |           |          |            |           |             |                   |             |   |   |   |      |          |                          |
| 19                        |                                  |                                 |           |          |            |           |             |                   |             |   |   |   |      |          |                          |
| 20                        |                                  |                                 |           |          |            |           |             |                   |             |   |   |   |      |          |                          |
| 21                        |                                  |                                 |           |          |            |           |             |                   |             |   |   |   |      |          |                          |
| 22                        |                                  |                                 |           |          |            |           |             |                   |             |   |   |   |      |          |                          |
| 24                        |                                  |                                 |           |          |            |           |             |                   |             |   |   |   |      |          |                          |
| 25                        |                                  |                                 |           |          |            |           |             |                   |             |   |   |   |      |          |                          |
| H 4 F                     | H Hoja1                          | 2                               |           |          |            |           |             |                   | 1           |   |   |   |      |          |                          |
| Listo                     | <b>1</b>                         |                                 |           |          |            |           |             |                   |             |   |   |   |      | 100% 🗩   |                          |
| 0                         | (1)                              | 6                               |           | W        | X          |           |             |                   |             |   |   |   | ES . | • # 10 4 | 06:30 p.m.<br>30/04/2015 |

### 4.2 Instalación del Componente AddIn versión Completa

1. Seleccionar el archivo "setup.exe".

| biblioteca 👻 Compartir con 👻 Grabar | Nueva carpeta     |                              |        |
|-------------------------------------|-------------------|------------------------------|--------|
| Nombre                              | Fecha de modifica | Тіро                         | Tamaño |
| DotNetFX45                          | 08/04/2015 02:02  | Carpeta de archivos          |        |
| 🐌 VSTOR40                           | 08/04/2015 02:02  | Carpeta de archivos          |        |
| 🛃 Contabilidad_ElectronicaC.msi     | 08/04/2015 02:01  | Paquete de Windows Installer | 916 KB |
| 🔄 setup.exe                         | 08/04/2015 02:01  | Aplicación                   | 750 KB |

2. Seleccionar la opción "Ejecutar" el archivo "setup.exe"

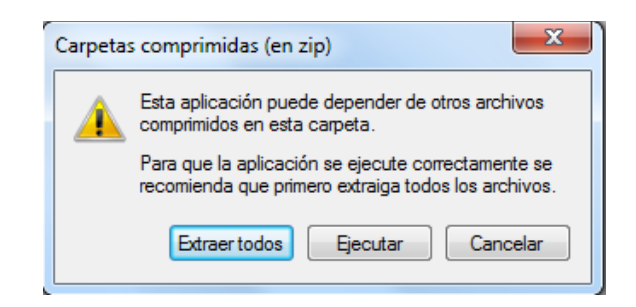

3. Si el prerrequisito Microsoft .NET Framework 4.5 no está instalado mostrará la siguiente ventana de instalación de Microsoft .NET Framework 4.5 (x86 y x64):

| Instalación de Contabilidad Electrónica                                                                                             |
|----------------------------------------------------------------------------------------------------|
| Para los siguientes componentes:                                                                                                    |
| Microsoft .NET Framework 4.5 (x86 y x64)                                                                                            |
|                                                                                                    |
| Lea el siguiente Contrato de licencia. Presione la tecla Av Pág para ver el resto del<br>contrato.                                  |
| TÉRMINOS DE LICENCIA COMPLEMENTARIOS DEL SOFTWARE                                                                                   |
| DE MICROSOFT                                                                                                    |
| .NET FRAMEWORK 4.5 PARA SISTEMA OPERATIVO<br>MICROSOFT WINDOWS Y PAQUETES DE IDIOMAS ASOCIADOS                                      |
| Microsoft Corporation (o, en función de donde resida, una de sus<br>filiales) le licencia este complemento. Si posee licencias para |
| Ver CLUF para imprimirlo                                                                                                    |
| ¿Acepta los términos del Contrato de licencia pendiente?                                                                            |
| Si elige No, se cerrará el programa de instalación. Para instalar, primero debe aceptar<br>los términos de este Contrato.           |
| Acepto No acepto                                                                                                    |

Nota: Si se da clic en el botón "No acepto", la instalación finalizará

4. Si el prerrequisito Visual Studio 2010 Tools for Office Runtime no está instalado mostrará la siguiente ventana de instalación de Visual Studio 2010 Tools for Office Runtime (x86 and x64):

| Instalación                                                                                                    | de Contabilidad Electro                                                                                                    | onica                                                                                                    |                |
|----------------------------------------------------------------------------------------------------|----------------------------------------------------------------------------------------------------|----------------------------------------------------------------------------------------------------|----------------|
| Para los siguie                                                                                                    | entes componentes:                                                                                                    |                                                                                                    |                |
| Microsoft V                                                                                                    | isual Studio 2010 Too                                                                                                    | ols for Office Runtime (x86 ar                                                                                                    | nd x64)        |
| Lea el siguien<br>contrato.                                                                                                    | e Contrato de licencia. Pre                                                                                                    | esione la tecla Av Pág para ver el :                                                                                                    | resto del      |
| MICROSO                                                                                                    | T SOFTWARE LICEN                                                                                                    | SE TERMS                                                                                                    | -              |
| MICROSO                                                                                                    |                                                                                                    |                                                                                                    |                |
| LANGUAG                                                                                                    | PACK                                                                                                    | OOLS FOR OFFICE RUNTIME                                                                                                    |                |
| LANGUAGI<br>These licer<br>Corporation<br>you. Please                                                                             | se terms are an agre<br>n (or based on where<br>read them. They app<br>des the media on whi                                                                                                    | eement between Microsoft<br>you live, one of its affiliates)<br>ply to the software named at                                                                                                    | ) and pove,    |
| LANGUAGI<br>These licer<br>Corporation<br>you. Please                                                                             | se terms are an agre<br>n (or based on where<br>read them. They app<br>dee the media on whi<br>UF para imprimirlo                                                                                    | eement between Microsoft<br>you live, one of its affiliates<br>ply to the software named at                                                                                                    | ) and bove,    |
| LANGUAGI<br>These licer<br>Corporation<br>you. Please<br>which inclusion<br>Ver Cl<br>¿Acepta los                                 | e PACK<br>isse terms are an agre<br>of (or based on where<br>read them. They app<br>doe the media on whi<br>UF para imprimino                                                                        | eement between Microsoft<br>you live, one of its affiliates<br>ply to the software named at<br>its you received it. If prove Th<br>o de licencia pendiente?                                       | ) and<br>bove, |
| LANGUAGI<br>These licer<br>Corporation<br>you. Please<br>which inclu<br>Wer Cl<br>¿Acepta los<br>Si elige No, se<br>os téminos do | PACK<br>se terms are an agre<br>n (or based on where<br>read them. They app<br>des the media on whi<br>.UF para imprimirlo<br>términos del Contrato<br>cerrará el programa de in<br>e este Contrato. | eement between Microsoft<br>you live, one of its affiliates<br>ply to the software named at<br>ich you sostiwad it. If pow Th<br>o de licencia pendiente?<br>stalación. Para instalar, primero de | ) and<br>bove, |

Nota: Si se da clic en el botón "No acepto", la instalación finalizará

5. Al aceptar los términos de contrato de licencia de Microsoft .NET Framework 4.5 y Visual Studio 2010 Tools for Office Runtime, se presentará en pantalla la siguiente ventana:

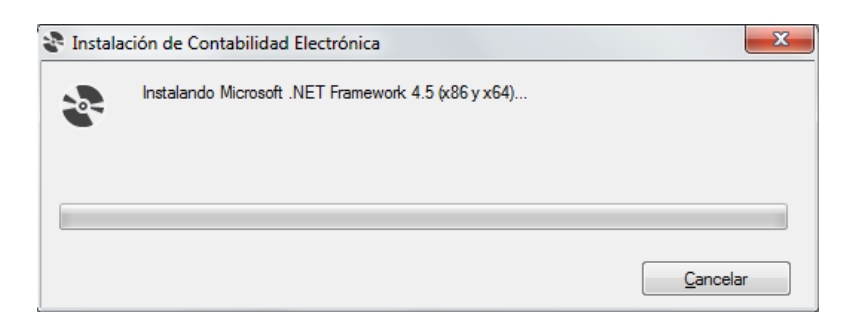

6. En ocasiones puede aparecer un cuadro de diálogo donde se solicita que se autorice a la aplicación realizar cambios en el sistema, tal y como lo presenta la siguiente imagen:

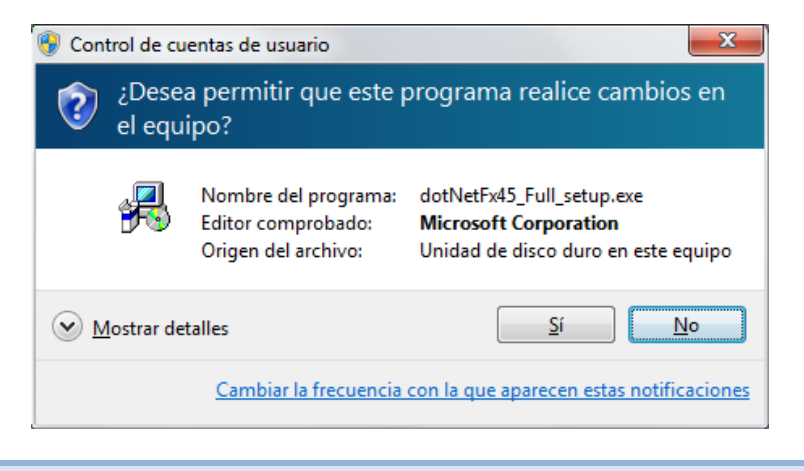

Nota: Si se da clic en el botón "No", la instalación finalizará

7. Comenzará la instalación de Microsoft .NET Framework 4.5.

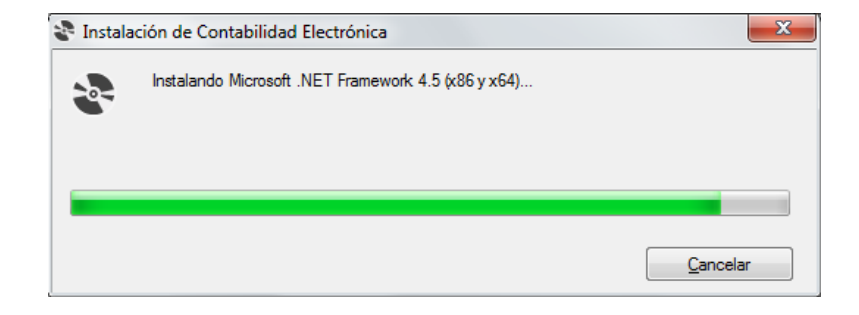

8. En ocasiones puede aparecer un cuadro de diálogo donde se solicita que se autorice a la aplicación realizar cambios en el sistema, tal y como lo presenta la siguiente imagen (Instalación de paquete de idioma de .Net Framework 4.5):

| Cont 🔮                | trol de cu<br>Desea;<br>el equi | entas de usuario<br>a permitir que este p<br>ipo?                 | programa realice cambios en                                                                     |
|-----------------------|---------------------------------|-------------------------------------------------------------------|-------------------------------------------------------------------------------------------------|
|                       | *                               | Nombre del programa:<br>Editor comprobado:<br>Origen del archivo: | dotNetFx45LP_Full_x86_x64es.exe<br>Microsoft Corporation<br>Unidad de disco duro en este equipo |
| <ul> <li>▶</li> </ul> | lostrar de                      | talles                                                            | <u>Sí</u> No                                                                                    |
|                       |                                 | Cambiar la frecuencia                                             | con la que aparecen estas notificaciones                                                        |

Nota: Si se da clic en el botón "No", la instalación finalizará

9. Se mostrará el avance de la instalación de .Net Framework 4.5 (Paquete de idioma).

| 😵 Instala | ción de Contabilidad Electrónica                    | ×        |
|-----------|-----------------------------------------------------|----------|
| -0-       | Instalando Microsoft .NET Framework 4.5 (x86 y x64) |          |
|           |                                                     |          |
|           |                                                     |          |
|           |                                                     | Cancelar |

10. Finalizando la instalación de Microsoft .NET Framework 4.5, en ocasiones puede aparecer un cuadro de diálogo donde se solicita que se autorice a la aplicación realizar cambios en el sistema, lo anterior para el prerrequisito Microsoft Visual Studio 2010 Tools for Office Runtime:

| Control de cu<br>Desea:<br>el equ | entas de usuario<br>a permitir que este p<br>ipo?                 | programa realice cambios en                                                             |
|-----------------------------------|-------------------------------------------------------------------|-----------------------------------------------------------------------------------------|
| <b>_</b>                          | Nombre del programa:<br>Editor comprobado:<br>Origen del archivo: | vstor_redist.exe<br><b>Microsoft Corporation</b><br>Unidad de disco duro en este equipo |
| Mostrar de                        | talles                                                            | <u>S</u> í No                                                                           |
|                                   | Cambiar la frecuencia                                             | con la que aparecen estas notificaciones                                                |

Nota: Si se da clic en el botón "No", la instalación finalizará

11. Se mostrará en proceso de instalación de Microsoft Visual Studio 2010 Tools for Office Runtime

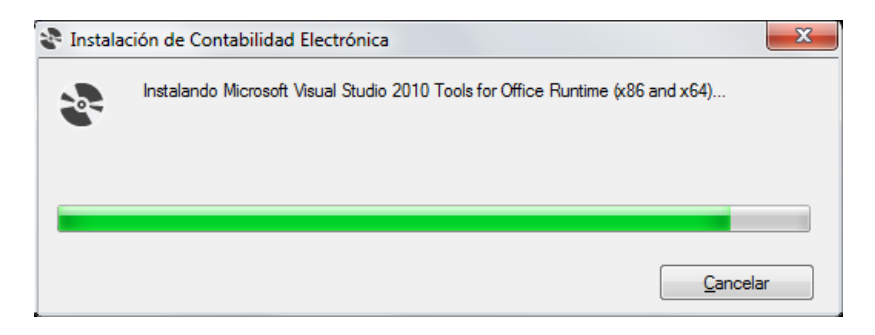

12. Finalizando la instalación de los prerrequisitos comenzará la instalación del componente AddIn:

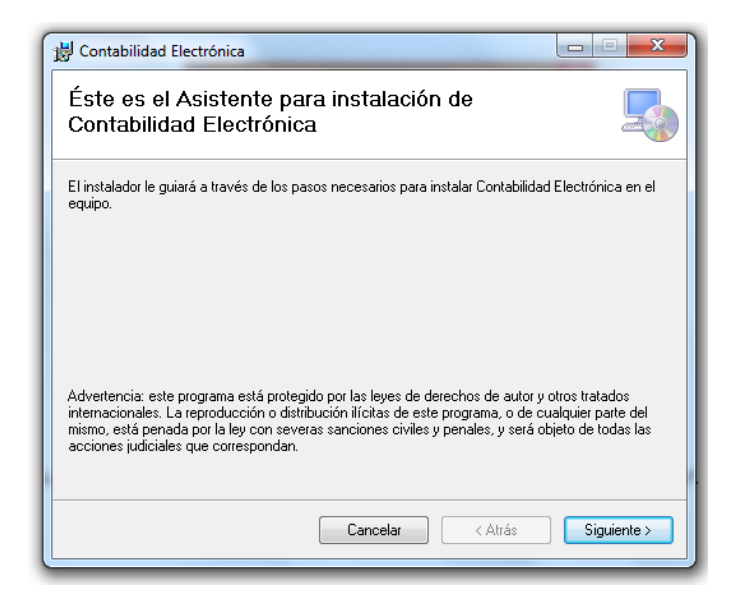

13. El usuario selecciona el botón "Siguiente" para continuar con la instalación de Contabilidad Electrónica. 14. El usuario selecciona la ruta donde desea instalar el componente.

| 🖞 Contabilidad Electrónica                                                                                                    |
|----------------------------------------------------------------------------------------------------|
| Seleccionar carpeta de instalación                                                                                            |
| El instalador instalará Contabilidad Electrónica en la siguiente carpeta.                                                     |
| Para instalarlo en esta carpeta haga clic en "Siguiente". Para instalarlo en una carpeta distinta haga<br>clic en "Examinar". |
| <u>C</u> arpeta:                                                                                                    |
| C:\Users\Mobiik\AppData\Local\Microsoft IT\Contabilidad Electrónic Examinar                                                   |
| Espacio en disco                                                                                                    |
| Instalar Contabilidad Electrónica sólo para este usuario o para todos los usuarios de este equipo:                            |
| Para todos los usuarios                                                                                                    |
| 🔘 Sólo para este usuario                                                                                                    |
| Cancelar < Atrás Siguiente >                                                                                                  |

15. Seleccionar el botón "Siguiente". Se presenta la pantalla para confirmar la Instalación.

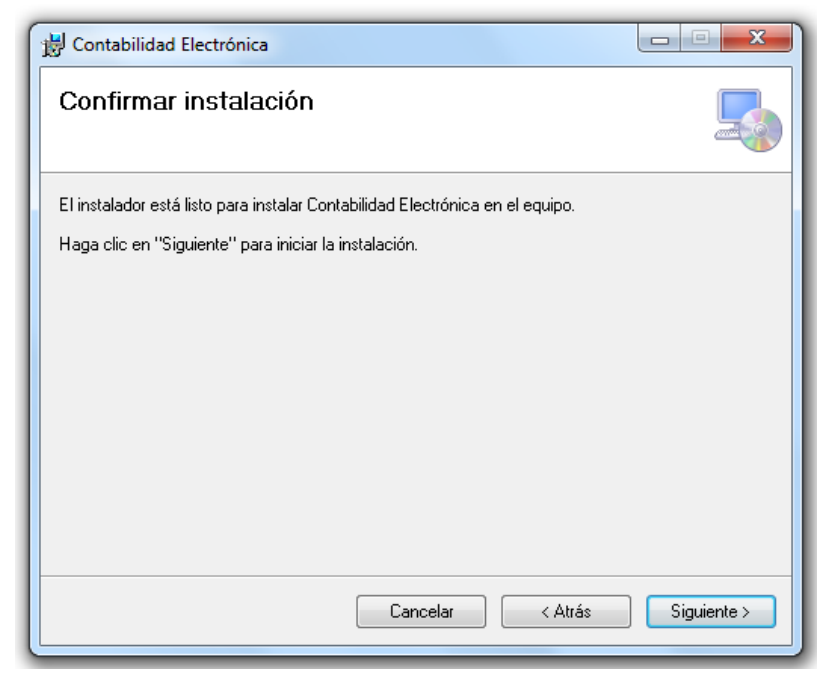

16. Seleccionar el botón "Siguiente" para comenzar con la instalación del componente.

| 📸 Contabilidad Electrónica                                                    |             |
|-------------------------------------------------------------------------------|-------------|
| Confirmar instalación                                                         |             |
| El instalador está listo para instalar Contabilidad Electrónica en el equipo. |             |
| Haga clic en "Siguiente" para iniciar la instalación.                         |             |
|                                                                               |             |
|                                                                               |             |
|                                                                               |             |
|                                                                               |             |
|                                                                               |             |
|                                                                               |             |
|                                                                               |             |
| Cancelar < Atrás                                                              | Siguiente > |

17. En ocasiones puede aparecer un cuadro de diálogo donde se solicita se autorice a la aplicación realizar cambios en el sistema:

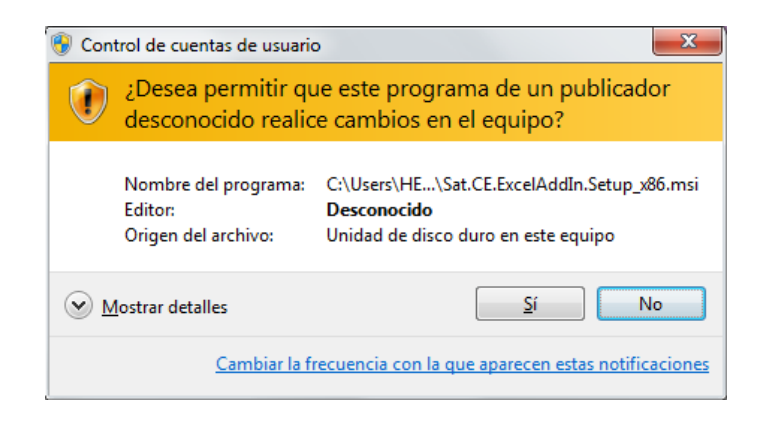

Nota: Si se da clic en el botón "No", la instalación finalizará

18. Al seleccionar el botón siguiente se presenta la barra donde indica el avance de la instalación.

| Contabilidad Electrónica             |                |
|--------------------------------------|----------------|
| Instalando Contabilidad Electrónica  | 5              |
| Instalando Contabilidad Electrónica. |                |
| Espere                               |                |
|                                      |                |
|                                      |                |
|                                      |                |
|                                      |                |
|                                      |                |
| Cancelar < Atrā                      | is Siguiente > |
|                                      |                |

19. Al terminar de instalar se presenta la pantalla de instalación completada. Seleccionar el botón "Cerrar" para cerrar la ventana de instalación.

| 🖞 Contabilidad Electrónica                                                  |               |
|-----------------------------------------------------------------------------|---------------|
| Instalación completada                                                      |               |
| Contabilidad Electrónica se ha instalado correctamente.                     |               |
| Haga clic en "Cerrar" para salir.                                           |               |
|                                                                             |               |
|                                                                             |               |
|                                                                             |               |
|                                                                             |               |
| Utilice Windows Undate para comprohar cualquier actualización importante de | NET Framework |
|                                                                             |               |
| Cancelar < Atrás                                                            | Cerrar        |
|                                                                             |               |

#### 5. Verificación de la instalación

1. Abrir Microsoft Excel

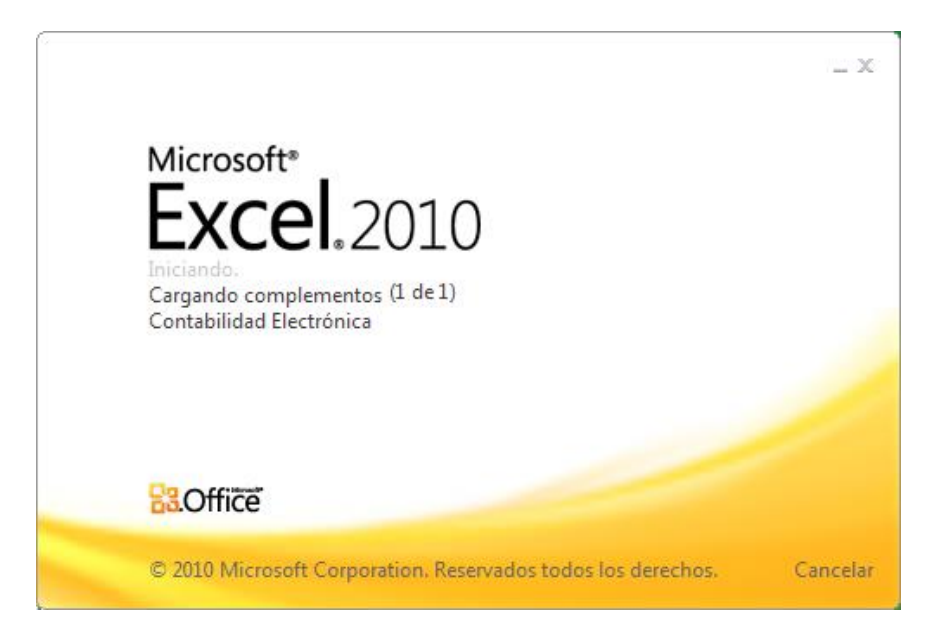

2. Si es la primera vez que abre el Excel con el componente mostrará ventana de confirmación del componente, seleccione "Install".

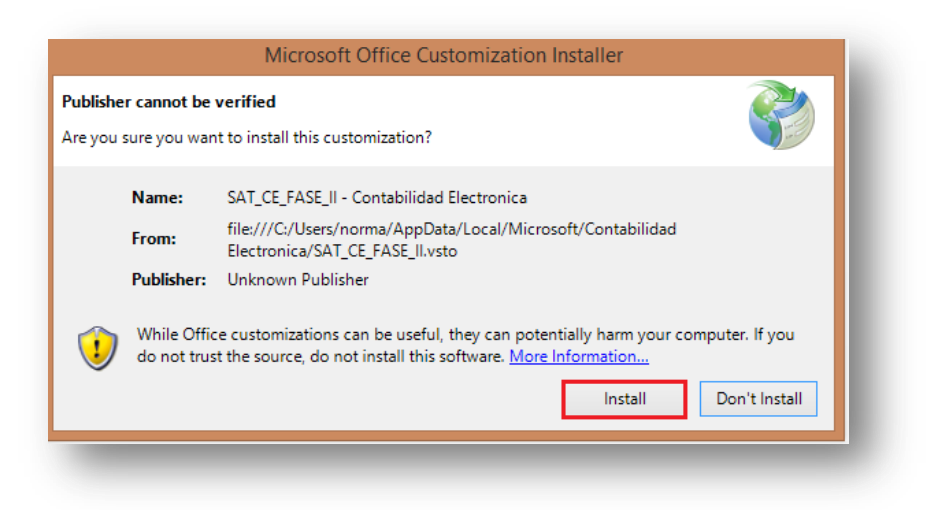

3. Seleccionar la pestaña de Contabilidad Electrónica; Presenta el componente ya instalado.

|         | हिर दि     | r 📩 🖛         |              |                  | _        |              |           | Libro1 -      | Microsoft Exce | 1           | _ | _ | _ |   | _        |              |       |
|---------|------------|---------------|--------------|------------------|----------|--------------|-----------|---------------|----------------|-------------|---|---|---|---|----------|--------------|-------|
| Archivo |            | Insertar<br>B | Diseño de pá | gina Fórmul<br>U | as Datos | Revisar<br>R | Vista Pro | gramador<br>G | CONTABILIDAD E | ELECTRÓNICA |   |   |   |   |          | ۵ 🕜          | - 6 X |
| Genera  | Abrir      | Insertar Elim | inar         |                  |          |              |           |               |                |             |   |   |   |   |          |              |       |
| Generac | ión de XML | Operacione    | 10           |                  |          |              |           |               |                |             |   |   |   |   |          |              |       |
|         | A1         | + (0          | $f_x$        |                  |          |              |           |               |                |             |   |   |   |   |          |              | ~     |
|         | А          | В             | С            | D                | E        | F            | G         | н             | 1              | J           | K | L | М | N | 0        | Р            | Ģ     |
| 1       |            | 1             |              |                  |          |              |           |               |                |             |   |   |   |   |          |              |       |
| 2       |            |               |              |                  |          |              |           |               |                |             |   |   |   |   |          |              |       |
| 3       |            |               |              |                  |          |              |           |               |                |             |   |   |   |   |          |              |       |
| 4       |            |               |              |                  |          |              |           |               |                |             |   |   |   |   |          |              |       |
| 5       |            |               |              |                  |          |              |           |               |                |             |   |   |   |   |          |              |       |
| 0       |            |               |              |                  |          |              |           |               |                |             |   |   |   |   |          |              |       |
| 9       |            |               |              |                  |          |              |           |               |                |             |   |   |   |   |          |              |       |
| 9       |            |               |              |                  |          |              |           |               |                |             |   |   |   |   |          |              |       |
| 10      |            |               |              |                  |          |              |           |               |                |             |   |   |   |   |          |              |       |
| 11      |            |               |              |                  |          |              |           |               |                |             |   |   |   |   |          |              |       |
| 12      |            |               |              |                  |          |              |           |               |                |             |   |   |   |   |          |              | =     |
| 13      |            |               |              |                  |          |              |           |               |                |             |   |   |   |   |          |              |       |
| 14      |            |               |              |                  |          |              |           |               |                |             |   |   |   |   |          |              |       |
| 15      |            |               |              |                  |          |              |           |               |                |             |   |   |   |   |          |              |       |
| 16      |            |               |              |                  |          |              |           |               |                |             |   |   |   |   |          |              |       |
| 17      |            |               |              |                  |          |              |           |               |                |             |   |   |   |   |          |              |       |
| 18      |            |               |              |                  |          |              |           |               |                |             |   |   |   |   |          |              |       |
| 20      |            |               |              |                  |          |              |           |               |                |             |   |   |   |   |          |              |       |
| 21      |            |               |              |                  |          |              |           |               |                |             |   |   |   |   |          |              |       |
| 22      |            |               |              |                  |          |              |           |               |                |             |   |   |   |   |          |              |       |
| 23      |            |               |              |                  |          |              |           |               |                |             |   |   |   |   |          |              |       |
| 24      |            |               |              |                  |          |              |           |               |                |             |   |   |   |   |          |              |       |
| 25      |            |               |              |                  |          |              |           |               |                |             |   |   |   |   |          |              | -     |
| H + F   | H Hoja     | 1 / Hoja2 / H | oja3 🧷       |                  |          |              |           |               |                |             | ( |   |   | 1 |          |              | ▶ [   |
| Listo   | 2          |               |              |                  |          |              |           |               |                |             |   |   |   |   | □ □ 100% | $\Theta = 0$ | +     |

4. Puede iniciar con la captura de la información de Contabilidad Electrónica dando click en "Abrir plantilla" y guardando el archivo en el equipo de cómputo.

# 6. Desinstalación del componente AddIn

Agregar previamente la pantalla de "Ajustar la configuración del equipo" y seleccionar "Programas"

1. Entrar al panel de control y seleccionar "Programas"

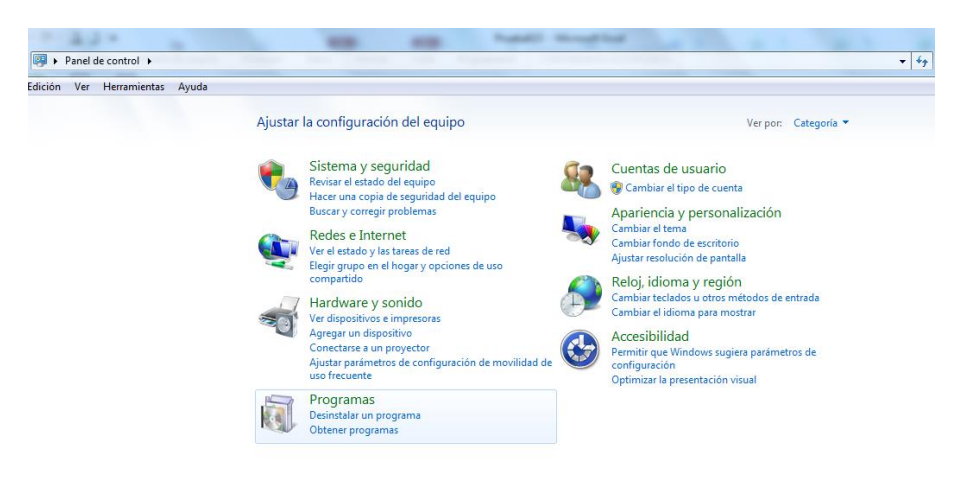

2. Seleccionar "Programas y Características"

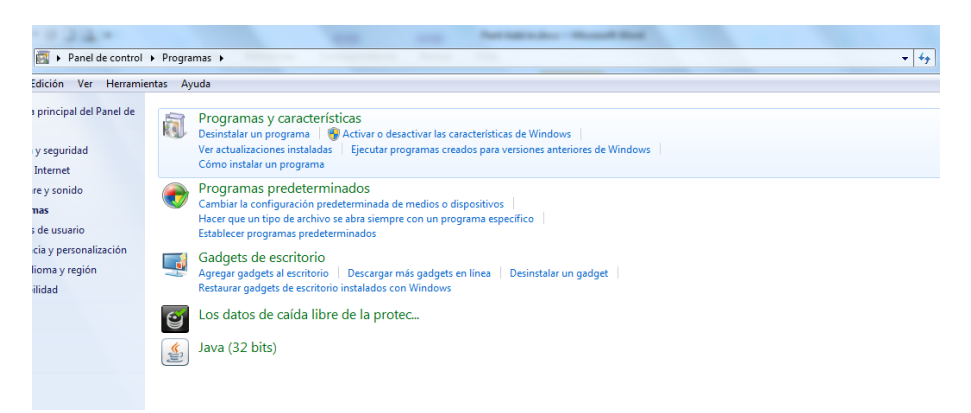

3. Presenta todos los programas instalados, seleccione el programa "Contabilidad Electrónica"

| rol | <ul> <li>Todos los elementos de Panel de control          <ul> <li>Programas y características</li> </ul> </li> </ul> |                            |                |         |               | <b>-</b> ↓ ↓ |
|-----|----------------------------------------------------------------------------------------------------|----------------------------|----------------|---------|---------------|--------------|
| e   | Desinstalar o cambiar un programa                                                                                     |                            |                |         |               |              |
|     | Para desinstalar un programa, selecciónelo en la lista y después haga clic en Desinstala                              | ır, Cambiar o Reparar.     |                |         |               |              |
|     | Organizar 🔻 Desinstalar Cambiar Reparar                                                                               |                            |                |         |               |              |
|     | Nombre Desinstalar este programa.                                                                                     | Editor                     | Se instaló el  | Tamaño  | Versión       |              |
|     | Microsoft Visual C++ 2010 x86 Redistributable - 10.0.40219                                                            | Microsoft Corporation      | 15/04/2015     | 4.61 MB | 10.0.40219    |              |
|     | Contabilidad Electrónica                                                                                              | Microsoft IT               | 15/04/2015     | 865 KB  | 1.0.0         |              |
|     | Paquete de idioma de Microsoft .NET Framework 4.5 ESN                                                                 | Microsoft Corporation      | 15/04/2015     | 2.93 MB | 4.5.50709     |              |
|     | 5 Microsoft .NET Framework 4.5                                                                                        | Microsoft Corporation      | 15/04/2015     | 38.8 MB | 4.5.50709     |              |
|     | 🕞 Paquete de idioma de Microsoft Visual Studio 2010 Tools para Office Runtime (x86)                                   | Microsoft Corporation      | 15/04/2015     |         | 10.0.50903    |              |
|     | 🔂 Microsoft Visual Studio 2010 Tools for Office Runtime (x86)                                                         | Microsoft Corporation      | 15/04/2015     |         | 10.0.50903    |              |
|     | 1 Microsoft Lync 2013                                                                                                 | Microsoft Corporation      | 15.0.4420.1017 |         |               |              |
|     | 🕌 Java 8 Update 40                                                                                                    | Oracle Corporation         | 08/04/2015     | 76.9 MB | 8.0.400       |              |
|     | 😻 Mozilla Firefox 37.0.1 (x86 es-MX)                                                                                  | Mozilla                    | 06/04/2015     | 82.8 MB | 37.0.1        |              |
|     | 🎯 Safari                                                                                                    | Apple Inc.                 | 31/03/2015     | 104 MB  | 5.34.57.2     |              |
|     | 😺 Bonjour                                                                                                    | Apple Inc.                 | 31/03/2015     | 1.06 MB | 3.0.0.10      |              |
|     | 🚱 Apple Software Update                                                                                               | Apple Inc.                 | 31/03/2015     | 2.38 MB | 2.1.3.127     |              |
|     | O Google Chrome                                                                                                    | Google Inc.                | 24/02/2015     |         | 41.0.2272.118 |              |
|     | 💋 Adobe Flash Player 16 ActiveX                                                                                       | Adobe Systems Incorporated | 18/02/2015     | 6.00 MB | 16.0.0.305    |              |
|     | 🔯 Mozilla Maintenance Service                                                                                         | Mozilla                    | 11/02/2015     | 214 KB  | 35.0.1        |              |
|     | StarUML 5.0.2.1570                                                                                                    | Plastic Software, Inc.     | 23/01/2015     |         |               |              |
|     | Adobe Flash Player 16 NPAPI                                                                                           | Adobe Systems Incorporated | 02/01/2015     | 6.00 MB | 16.0.0.235    |              |
|     | 🕷 Internet Telcel Banda Ancha Móvil                                                                                   |                            | 16/12/2014     |         | 1.0.0.1       |              |
|     | 🕌 Java 7 Update 51                                                                                                    | Oracle                     | 15/12/2014     | 120 MB  | 7.0.510       |              |
|     | 🕌 Java(TM) 6 Update 37                                                                                                | Oracle                     | 15/12/2014     | 97.9 MB | 6.0.370       |              |
|     | R WinPDF Writer                                                                                                    | TopByteLabs Ltd.           | 10/12/2014     | 14.1 MB | 1.0.0         |              |
|     | Compresor WinRAR                                                                                                    |                            | 02/12/2014     |         |               |              |

4. Seleccionar el botón "Desinstalar"

| <ul> <li>Lodos los eleme</li> </ul>                                                       | ntos de Panel de control 🔸 Programas y características            |                                                                      |                                                                                                    |         |                                         |
|-------------------------------------------------------------------------------------------|-------------------------------------------------------------------|----------------------------------------------------------------------|----------------------------------------------------------------------------------------------------|---------|-----------------------------------------|
| Desinstala                                                                                | o cambiar un programa                                             |                                                                      |                                                                                                    |         |                                         |
|                                                                                           | e content on programme                                            |                                                                      |                                                                                                    |         |                                         |
| Para desinstal                                                                            | er un programa, selecciónelo en la lista y después haga clic en D | esinstalar, Cambiar o Reparar.                                       |                                                                                                    |         |                                         |
|                                                                                           |                                                                   |                                                                      |                                                                                                    |         |                                         |
| Organizar +                                                                               | esinstalar Cambiar Reparar                                        |                                                                      |                                                                                                    |         |                                         |
| Nombre                                                                                    | Designatelar este programa                                        | Editor                                                               | Se instaló el                                                                                                    | Tamaño  | Versión                                 |
| Microsoft Visua                                                                           | C++ 2010 x86 Redistributable - 10.0.40219                         | Microsoft Corporation                                                | 15/04/2015                                                                                                    | 4.61 MB | 10.0.40219                              |
| Contabilidad E                                                                            | ectrónica                                                         | Microsoft IT                                                         | 15/04/2015                                                                                                    | 865 KB  | 1.0.0                                   |
| Paquete de idio                                                                           | ma de Microsoft .NET Framework 4.5 ESN                            | Microsoft Corporation                                                | 15/04/2015                                                                                                    | 2.93 MB | 4.5.50709                               |
|                                                                                           | Framework 4.5                                                     | Microsoft Corporation                                                | 15/04/2015                                                                                                    | 38.8 MB | 4.5.50709                               |
| Microsoft .NET                                                                            | ma de Microsoft Visual Studio 2010 Tools para Office Runtime (    | (86) Microsoft Corporation                                           | 15/04/2015                                                                                                    |         | 10.0.50903                              |
| Microsoft .NET                                                                            | the de mitrosoft risdel statio zaza roots pera office manifilie ( |                                                                      | 1. St. 7 if the second second seco |         |                                         |
| Microsoft .NET<br>Paquete de idio<br>Microsoft Visua                                      | I Studio 2010 Tools for Office Runtime (x86)                      | Microsoft Corporation                                                | 15/04/2015                                                                                                    |         | 10.0.50903                              |
| Microsoft .NET<br>Paquete de idio<br>Microsoft Visua<br>Microsoft Lync                    | I Studio 2010 Tools for Office Runtime (x86)<br>2013              | Microsoft Corporation<br>Microsoft Corporation                       | 15/04/2015<br>10/04/2015                                                                                                    |         | 10.0.50903                              |
| Microsoft .NET<br>Paquete de idio<br>Microsoft Visua<br>Microsoft Lync<br>Java 8 Update 4 | I Studio 2010 Tools for Office Runtime (x86)<br>2013<br>0         | Microsoft Corporation<br>Microsoft Corporation<br>Oracle Corporation | 15/04/2015<br>10/04/2015<br>08/04/2015                                                                                                    | 76.9 MB | 10.0.50903<br>15.0.4420.1017<br>8.0.400 |

5. Presenta ventana de confirmación de desinstalación

|                                                                                            | forual in freedourse para success    | of and the Read State           |               |         |                |  |  |  |  |  |  |  |
|--------------------------------------------------------------------------------------------|--------------------------------------|---------------------------------|---------------|---------|----------------|--|--|--|--|--|--|--|
| Todos los elementos de Panel de control     Programas y características                    |                                      |                                 |               |         |                |  |  |  |  |  |  |  |
| Desinstalar o cambiar un programa<br>Para desinstalar un programa, selecciónelo en la list | a y después haga clic en Desinstala  | ar, Cambiar o Reparar.          |               |         |                |  |  |  |  |  |  |  |
| Organizar V Desinstalar Cambiar Reparar                                                    |                                      | Editor                          | Se instaló el | Tamaño  | Versión        |  |  |  |  |  |  |  |
| Microsoft Visual C++ 2010 x86 Redistributable - 10.0                                       | 40219                                | Microsoft Corporation           | 15/04/2015    | 4.61 MB | 10.0.40219     |  |  |  |  |  |  |  |
| Contabilidad Electrónica                                                                   |                                      | Microsoft IT                    | 15/04/2015    | 865 KB  | 1.0.0          |  |  |  |  |  |  |  |
| Paquete de idioma de Microsoft .NET Framework 4.5                                          | ESN                                  | Microsoft Corporation           | 15/04/2015    | 2.93 MB | 4.5.50709      |  |  |  |  |  |  |  |
| Microsoft .NET Framework 4.5                                                               |                                      |                                 | 94/2015       | 38.8 MB | 4.5.50709      |  |  |  |  |  |  |  |
| Program                                                                                    | as y características                 | Manual Concession               | )4/2015       |         | 10.0.50903     |  |  |  |  |  |  |  |
| Hicrosoft Visual Studio 2010 Tools for Office                                              | Está seguro de que desea desins      | talar Contabilidad Electrónica? | )4/2015       |         | 10.0.50903     |  |  |  |  |  |  |  |
| 1 Microsoft Lync 2013                                                                      | Zesta seguro de que desea desins     |                                 | )4/2015       |         | 15.0.4420.1017 |  |  |  |  |  |  |  |
| 🕌 Java 8 Update 40                                                                         |                                      |                                 | )4/2015       | 76.9 MB | 8.0.400        |  |  |  |  |  |  |  |
| 😻 Mozilla Firefox 37.0.1 (x86 es-MX) 📃 🛛 🕅                                                 | lo volver a mostrar este cuadro de o | diálogo <u>Sí N</u> o           | )4/2015       | 82.8 MB | 37.0.1         |  |  |  |  |  |  |  |
| 🎯 Safari                                                                                   |                                      |                                 |               | 104 MB  | 5.34.57.2      |  |  |  |  |  |  |  |
| 💝 Bonjour                                                                                  |                                      | Apple Inc.                      | 31/03/2015    | 1.06 MB | 3.0.0.10       |  |  |  |  |  |  |  |
| Apple Software Update                                                                      |                                      | Apple Inc.                      | 31/03/2015    | 2.38 MB | 2.1.3.127      |  |  |  |  |  |  |  |
| 💽 Google Chrome                                                                            |                                      | Google Inc.                     | 24/02/2015    |         | 41.0.2272.118  |  |  |  |  |  |  |  |
| Adobe Flash Player 16 ActiveX                                                              |                                      | Adobe Systems Incorporated      | 18/02/2015    | 6.00 MB | 16.0.0.305     |  |  |  |  |  |  |  |
| 20 Mozilla Maintenance Service Mozilla 11/02/2015 214 KB 35.0.1                            |                                      |                                 |               |         |                |  |  |  |  |  |  |  |

6. Presenta ventana de desinstalación.

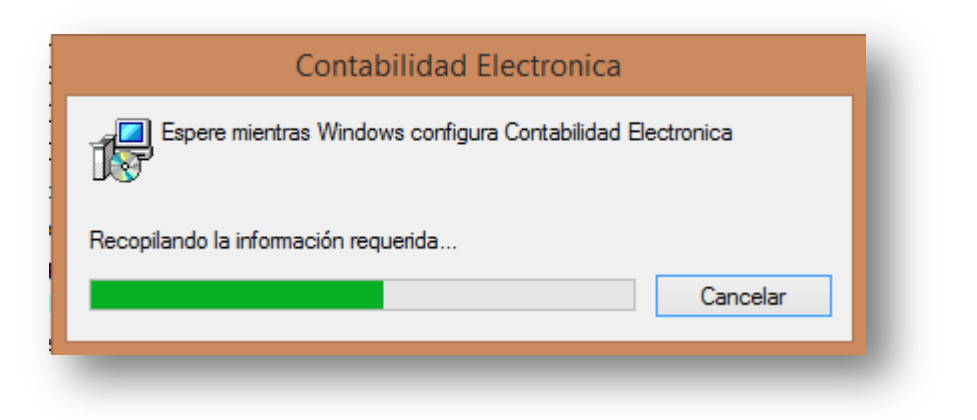

# 7. Verificación de la desinstalación

Al ingresar al Excel ya no aparecerá la pestaña de "CONTABILIDAD ELECTRÓNICA".

| X   🖌  | <b>17</b> - (* - |         |          |                    |             | -         |                              |                | Lib       | ro2 - Microsoft Ex | cel              |      | -                              |                                  |               |              |              |                          |                          |
|--------|------------------|---------|----------|--------------------|-------------|-----------|------------------------------|----------------|-----------|--------------------|------------------|------|--------------------------------|----------------------------------|---------------|--------------|--------------|--------------------------|--------------------------|
| Archiv | o Inicio         | Inser   | tar (    | Diseño de pa       | ágina Fórmu | las Datos | Revisar                      | Vista Pro      | gramador  |                    |                  |      |                                |                                  |               |              |              | ۵ (                      | 2 🖷 🗆 😧                  |
| Ê      | 🔏 Cortar         |         | Calibrat |                    | - 11 - 4* - |           | 20                           |                |           | Canada             | -                | -    |                                |                                  | -             | × 👘          | Σ Autosuma   | A                        | <u>m</u>                 |
|        | Copiar           | -       | Calibri  |                    | · 11 · A A  |           | <b>E N N N N N N N N N N</b> | Ajustar texto  |           | General            |                  |      | 3                              |                                  | <b>=</b>      |              | Rellenar *   | ZT                       | uru -                    |
| Pegar  | 💞 Copiar f       | ormato  | N K      | <u>s</u> - <u></u> | 🛛 •   🌺 • 🗛 |           | 1 († 1                       | •a• Combinar y | centrar * | <b>\$</b> ~ % 000  | <b>*</b> 00 → 00 | Form | ato Darform<br>onal • como tat | lato Estilos de<br>pla ∗ celda * | Insertar Elim | inar Formato | Borrar *     | Ordenar<br>y filtrar * s | Buscar y<br>eleccionar * |
| P      | ortapapeles      | - Ga    |          | Fuent              | e           | Ga .      | Alinea                       | ción           | 5         | Número             | - Gi             |      | Estilos                        |                                  | Ce            | Idas         |              | Modificar                |                          |
|        | C7               | -       | 0        | $f_{x}$            |             |           |                              |                |           |                    |                  |      |                                |                                  |               |              |              |                          | *                        |
|        | А                | В       |          | С                  | D           | E         | F                            | G              | Н         | 1                  |                  | J    | к                              | L                                | М             | N            | 0            | Р                        | (                        |
| 1      |                  |         |          |                    |             |           |                              |                |           |                    |                  |      |                                |                                  |               |              |              |                          |                          |
| 2      |                  |         |          |                    |             |           |                              |                |           |                    |                  |      |                                |                                  |               |              |              |                          |                          |
| 3      |                  |         |          |                    |             |           |                              |                |           |                    |                  |      |                                |                                  |               |              |              |                          |                          |
| 4      |                  |         |          |                    |             |           |                              |                |           |                    |                  |      |                                |                                  |               |              |              |                          | _                        |
| 5      |                  |         |          |                    |             |           |                              |                |           |                    |                  |      |                                |                                  |               |              |              |                          | _                        |
| 6      |                  |         | _        |                    | -           |           |                              |                |           |                    |                  |      |                                |                                  |               |              |              |                          | _                        |
| 7      |                  |         |          |                    |             |           |                              |                |           |                    |                  |      |                                |                                  |               |              |              |                          | _                        |
| 8      |                  |         |          |                    |             |           |                              |                |           |                    |                  |      |                                |                                  |               |              |              |                          |                          |
| 9      |                  |         |          |                    |             |           |                              |                |           |                    |                  |      |                                |                                  |               |              |              |                          | _                        |
| 10     |                  |         |          |                    |             |           |                              |                |           |                    |                  |      |                                |                                  |               |              |              |                          |                          |
| 12     |                  |         |          |                    |             |           |                              |                |           |                    |                  |      |                                |                                  |               |              |              |                          |                          |
| 12     |                  |         |          |                    |             |           |                              |                |           |                    |                  |      |                                |                                  |               |              |              |                          | =                        |
| 14     |                  |         |          |                    |             |           |                              |                |           |                    |                  |      |                                |                                  |               |              |              |                          |                          |
| 15     |                  |         |          |                    |             |           |                              |                |           |                    |                  |      |                                |                                  |               |              |              |                          |                          |
| 16     |                  |         |          |                    |             |           |                              |                |           |                    |                  |      |                                |                                  |               |              |              |                          |                          |
| 17     |                  |         |          |                    |             |           |                              |                |           |                    |                  |      |                                |                                  |               |              |              |                          |                          |
| 18     |                  |         |          |                    |             |           |                              |                |           |                    |                  |      |                                |                                  |               |              |              |                          |                          |
| 19     |                  |         |          |                    |             |           |                              |                |           |                    |                  |      |                                |                                  |               |              |              |                          |                          |
| 20     |                  |         |          |                    |             |           |                              |                |           |                    |                  |      |                                |                                  |               |              |              |                          |                          |
| 21     |                  |         |          |                    |             |           |                              |                |           |                    |                  |      |                                |                                  |               |              |              |                          |                          |
| 22     |                  |         |          |                    |             |           |                              |                |           |                    |                  |      |                                |                                  |               |              |              |                          |                          |
| 23     |                  |         |          |                    |             |           |                              |                |           |                    |                  |      |                                |                                  |               |              |              |                          |                          |
| 24     |                  |         |          |                    |             |           |                              |                |           |                    |                  |      |                                |                                  |               |              |              |                          |                          |
| 25     |                  |         |          |                    |             |           |                              |                |           |                    |                  |      |                                |                                  |               |              |              |                          | •                        |
| 14.4.1 | ▶ Hoja1          | / Hoja2 | . / Hoja | B3 / 🔁 /           | ,ii         |           |                              |                |           |                    |                  | 1    | (                              |                                  |               |              |              |                          |                          |
| Listo  | 2                |         |          |                    |             |           |                              |                |           |                    |                  |      |                                |                                  |               |              | III III 100% | Θ                        | +                        |

# 8. Errores

En caso de que el instalador presente mensajes de componentes no encontrados o faltantes, favor de verificar su instalación.